# Child/Family - Transition Report

Last Modified on 05/30/2019 11:40 am EDT

### **Report Description**

The Transition report is a printable version of the Child Supervision Record. **Please Note**: there is a maximum of 10 columns, if a student has more than 10 present markings, anything past 10 will not display.

#### **Report Conditions**

• A date must be entered

#### Sample Report

Click the report name to view a sample: Transition Report.xls 🗞

## Accessing the Report

1. From the Reports menu, click Room/Program

| Search      |            |           | <b>-</b> ]     |         |         |         |           |          |            |      |
|-------------|------------|-----------|----------------|---------|---------|---------|-----------|----------|------------|------|
| ☆ Home      | Family     | Payments  | Attendance     | Lessons | Meals   | Connect | Approvals | Reports  | Staff Setu | ıp Q |
| Home I      | Informatio | on        |                |         |         |         |           | Program  | n          |      |
|             |            |           |                |         |         |         |           | Paymen   | t          |      |
|             |            |           | ntada<br>1.001 | Cla     | issroom | List    |           | Child    |            |      |
| Information |            |           | 31<br>Semester | Cente   | er      |         |           | Misc     |            |      |
| information |            | schedules | Semester       |         |         |         |           | Batch Jo | ob Audit   |      |
| 44          |            | S٩        | 0              |         |         |         |           | Custom   |            |      |
| Birthday    |            | Billing   | Pending        |         |         |         |           | Room/P   | Program    |      |
| Dirtituay   |            | Dining    | rending        |         |         |         |           | Financia | al         |      |

2. From the Report Category drop-down, select Child/Family

| Repor | rt Category  |   |
|-------|--------------|---|
| -     | Child/Family | • |

3. Choose Transition Report from the Report drop-down

| Repor | rt                |   |
|-------|-------------------|---|
| 8     | Transition Report | - |

4. Enter necessary search criteria. Please Note: if no options are selected,

data will pull for all centers for the current month

| earch Criteria 🔻 |
|------------------|
| Center           |
| <b>m</b>         |
|                  |
| assroom          |
|                  |
|                  |

- Center select the center or leave blank to pull data for the business level
- Classroom choose a classroom to filter by classroom
- From Date select a From Date from the calendar
- 5. Click Create Report
- 6. Report will open in Excel

## **Report Fields**

- Child's Name
- Time In
- Signed In By
- Times display every 30 minutes
- Time Out
- Picked Up By
- Teacher Name
- Teacher Signature
- Time In
- Time Out
- Time In
- Time Out